内部资料 不得外传

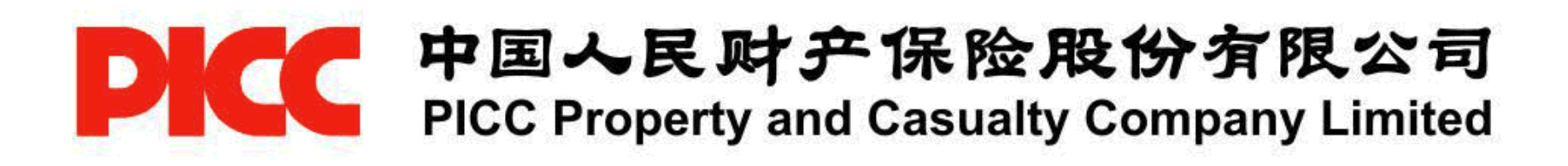

# 

#### PICC 新一代车险业务系统项目组

2009/11

Version v6.4.版本

PICC车险费用跟单功能使用手册 --第1页

# 关于本文档

目的与范围:

本文档主要说明 PICC 新一代车险业务系统 v6.4.2版本新增功能的使用方法 和操作流程。

适用的对象:

本文档适用 PICC 车险系统的使用、管理、维护人员阅读。

## PICC车险费用跟单功能使用手册 --第2页

目 录

| 目 | 录   |        | 1   |
|---|-----|--------|-----|
| 1 | 代码参 | 對配置    |     |
|   | 1.1 | 系统参数配置 |     |
| 2 | 跟单费 | 引配置功能  | 3   |
|   | 2.1 | 业务说明   |     |
|   | 2.2 | 操作说明   | 4   |
| 3 | 合同管 | 到信息录入  | 8   |
|   | 3.1 | 业务说明   |     |
|   | 3.2 | 操作说明   |     |
| 4 | 跟单费 | ?用录入   | 12  |
|   | 4.1 | 业务说明   |     |
|   | 4.2 | 操作说明   |     |
| 5 | 批单费 | ?用录入   | 15  |
|   | 5.1 | 业务说明   | 15  |
|   | 5.2 | 操作说明   | 15  |
| 6 | 核保核 | 我批     | 1.7 |
|   | 6.1 | 业务说明   | 17  |

| 7 | 费用处理     | 18 |
|---|----------|----|
|   | 7.1 业务说明 | 18 |
| 8 | 核保辅助调整   | 19 |
|   | 8.1 业务说明 | 19 |
| 9 | 费用结算     | 20 |

# PICC车险费用跟单功能使用手册 --第3页

| 9.1 | 业务说明 | 20 |
|-----|------|----|
| 9.2 | 操作说明 | 21 |

# PICC车险费用跟单功能使用手册 --第4页

# 字体、符号规范

| 字体、符号规范 | 说明              |  |  |
|---------|-----------------|--|--|
| 黑色      | 普通说明字体          |  |  |
| 图示中方框   | 用于强调本次调整信息      |  |  |
| 蓝色      | 需重点注意内容,一般为操作要点 |  |  |
| 蓝色粗体    | 重要强调点,请特别关注     |  |  |

1

主要调整内容

本次版本内容主要有以下调整:

- 1) 代码参数配置
- 2) 跟单费用配置功能
- 3) 合同管理信息录入
- 4) 跟单费用录入
- 5) 批单费用录入
- 6) 核保核批
- 7) 费用处理
- 8) 核保辅助调整
- 9) 费用结算

# PICC车险费用跟单功能使用手册 --第5页

# 1 代码参数配置

本部分适用代码管理人员、信息技术人员阅读。

# 1.1 系统参数配置

进入车险业务操作系统,选择 7.系统管理->a.系统配置参数维护,进入系统配置参数维护画面,配置"费用跟单启用配置参数\_DOCFEEFLAG",如图 1.1-1 所示;

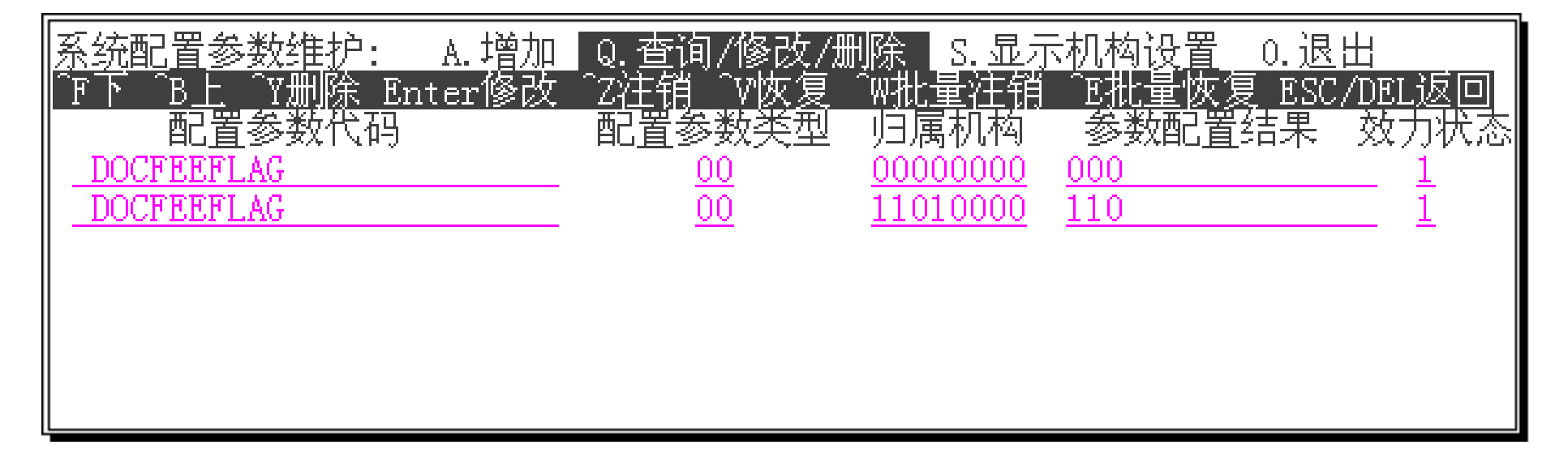

图 1.1-1 系统配置参数维护画面

| ESC:保存返回 | DEL:作废返回                                                           |
|----------|--------------------------------------------------------------------|
| 配置参数代码:  | _DOCFEEFLAG                                                        |
| 配置参数类型:  | 所有系统                                                               |
| 归属机构:    | <u>11010000</u>                                                    |
| 参数配置结果:  | 110                                                                |
| 效力状态:    | 1                                                                  |
| 配置参数描述:  | <u>[费用跟单配置参数] 第一位,1:启用费用跟单配置参数; 0:不启用</u><br>第二位 1.金许费用跟单批选; 0.不金许 |

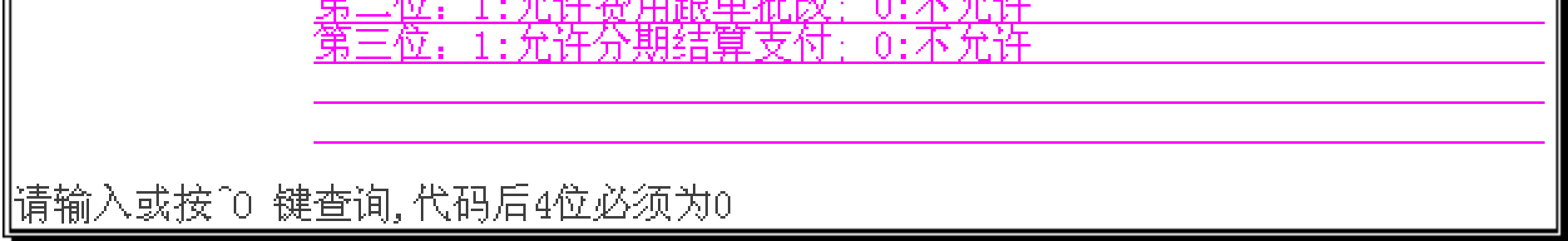

图 1.1-2 配置参数维护界面

PICC 新一代车险业务系统项目组

PICC车险费用跟单功能使用手册 --第6页

# 2 跟单费用配置功能

# 2.1 业务说明

在系统代码管理菜单下增加"费用配置管理"选项,具有系统代码"执行"权限的 业务管理人员可通过此功能进行费用的配置管理(如图 2.1-1所示)。

| ☆ ☆ ☆ 系统代码                                                                                                    | 马管理屏 ☆ ☆ ☆                                                                                                    |
|----------------------------------------------------------------------------------------------------|----------------------------------------------------------------------------------------------------|
| <ul> <li>险类代码</li> <li>粒代码</li> <li>粒代码</li> <li>粒代码</li> <li>粒代码</li> <li>粒代码</li> <li>粒代码</li> <li>初近</li> <li>有物</li> <li>有物</li> <li>有</li> <li>有</li> <li>行</li> <li>行</li> <li>近</li> <li>近</li> <li></li> <li><!--</td--><td>● 驾驶人代码维护 f.<br/>● 字段扩展信息维护 f.<br/>● 字段扩展信息维护 k.<br/>● 通用代码 1.<br/>● 法分语四表 n.<br/>● 客户代母管理 o.<br/>● 好像费额度配置表 p.<br/>● 代理费额度配置表 p.<br/>● 代理费额度配置表 p.<br/>● 代理时间表 r.<br/>● 有船税代码管理 s.<br/>● 根据历史险种生成代码… t.<br/>● 费用配置管理 v.</td></li></ul> | ● 驾驶人代码维护 f.<br>● 字段扩展信息维护 f.<br>● 字段扩展信息维护 k.<br>● 通用代码 1.<br>● 法分语四表 n.<br>● 客户代母管理 o.<br>● 好像费额度配置表 p.<br>● 代理费额度配置表 p.<br>● 代理费额度配置表 p.<br>● 代理时间表 r.<br>● 有船税代码管理 s.<br>● 根据历史险种生成代码… t.<br>● 费用配置管理 v. |
| 请选择<^₩键选择险种、                                                                                                    | 操作员>(″o″退出): [ ]                                                                                                    |

图 2.1-1系统代码管理菜单界面

费用配置管理模块提供以下操作类型:增加、查询、注销以及恢复功能。

操作员权限说明:只有具有系统代码"执行"权限的业务管理人员才可通过路径车 险业务系统->6.代码管理->1.系统代码管理->v.费用配置管理,最终进入费用配置管理界 面,进行配置管理操作。

## PICC车险费用跟单功能使用手册 --第7页

| 手续费配置: <u>A.</u> 增加          | Q.查询 N.下条     | P.上条 C.注销 H.恢复 |  |  |
|------------------------------|---------------|----------------|--|--|
| ····*=/480.=16,20            | 费用配置管理        | 里屏             |  |  |
|                              |               |                |  |  |
| 费用类型:                        | 险类/险种:        | 优 先 级:         |  |  |
| 币 别:                         |               | 费用比例(%):       |  |  |
| 费用比例上限(%):                   |               |                |  |  |
| 渠道码:                 业务归属代码: |               |                |  |  |
| 是否允许调整费用比例:                  | 是否允许超过费用比例上限: |                |  |  |
| 核保控制:                        |               | 是否扣除分保部分费用:    |  |  |
| 配置参数启用日期:                    |               | 配置参数终止日期:      |  |  |
| 有效状态:                        |               |                |  |  |
|                              |               |                |  |  |

#### 图 2.1-2手续费配置主界面

2.2 操作说明

1) 增加

增加一条手续费配置信息。业务人员可以根据不同的业务类型配置费用;可以根据 机构代码、业务来源、费用类型、险类/险种(交强单独配置)、渠道码(具体到某个代 理)、费用的上限与下限、是否允许超额、是否允许修改等方面进行配置。

| 手续费配置: A.增加<br>ESC:保存 DEL:作废                                                        | Q.查询 N.下条 P.,     | 上条 C.注销 H.恢复          |
|-------------------------------------------------------------------------------------|-------------------|-----------------------|
| 」<br>」」「」」」<br>」」」<br>」<br>」<br>」<br>」<br>」<br>」<br>」<br>」<br>」<br>」<br>」<br>」<br>」 |                   | <br>业务来源: <u>个代直接</u> |
| 费用类型: <u>手续费</u>                                                                    | 险类/险种: <u>DAA</u> | 优 先 级: <u>1</u>       |
| 币 别: <u>PUB</u>                                                                     |                   | 费用比例(%):12.0000       |

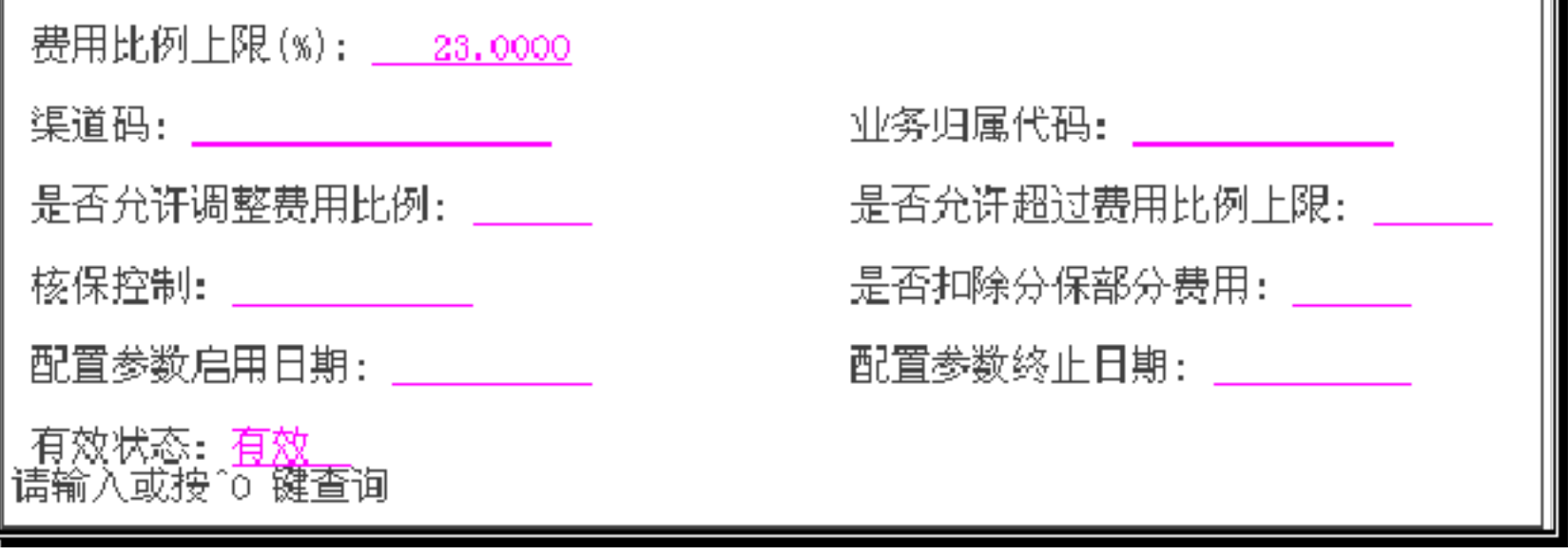

图 2.2-1手续费配置增加操作界面

PICC 新一代车险业务系统项目组

PICC车险费用跟单功能使用手册 --第8页

4

注:对于车险, 商业和交强需分开进行配置; 机构代码、业务来源、费用类型、险 类 / 险种、优先级和费用比例和费用比例上限必须进行维护。优先级越大,优先级越高; 具体功能描述:

(1) "归属机构"字段提供 CONTROL-0 查询功能。

(2)"业务来源"字段提供 CONTROL-0 查询功能,只能查询该机构下所提供的业务来 源信息。

(3)"费用类型"字段提供 CONTROL-0 查询功能。

同时业务来源与手续费录入的控制为:个代直接、专业代理、银行代理、交叉销售、 行业政府涉及手续费; 经纪公司涉及经纪费; 直销直接、网上业务、电话营销不允许录 手续费。

(4) "险种 / 险类"字段提供 CONTROL-0 查询功能。

注:只有险类/硷种字段允许配置到险类(如"D")或险种(如"DAA"),车险配置 BZ 险时为"DBZ",不区分 DAB 和 DAA;

(5)"优先级"字段值越大,优先级越高。

(6)"币别"字段,如果为空,默认为"PUB"。

(7)"费用比例"与"费用比例上限"字段均需根据业务实际需求进行填写,不允许为 空。

(8)"渠道码"字段提供 CONTROL-0 查询功能,只能提供该机构下属于此业务来源的 渠道码信息。

(9)"业务归属代码"字段提供 CONTROL-0 查询功能。

(10)"是否允许调整费用比例"字段默认值为"Y",表示允许调整比例。

(11)"是否允许超过费用比例上限"字段默认值为"N",表示不允许超过;费用下限 默认都为"N",即不允许超过。

(12)"核保控制"字段默认值为"N",即"不自动核保"。

(13)"是否扣除分保部分费用"字段默认值为"N",即"不允许扣除"。

(14)"配置参数启用日期"以及"配置参数终止日期"字段没有控制。

(15)"有效状态"字段默认值为"1",即"有效"。

2) 查询

PICC 新一代车险业务系统项目组

#### PICC车险费用跟单功能使用手册 --第9页

在查询相应的配置记录时,需要根据多个条件进行获取,首先根据机构代码、业务 来源(为空表示全业务来源)、费用类型、险类/硷种、险别和渠道码(可为空)为条件进行 匹配查询,取优先级最高的第一条数据。查询结果按照优先级别从大到小排序。

| 手续费配置: A.增加<br>输入查询条件                 | Q.查询 N.下条                 | P.上条 C.注销 H.恢复                        |       |  |
|---------------------------------------|---------------------------|---------------------------------------|-------|--|
| ===================================== | ========================= | ===================================== | ===== |  |
| 费用类型:                                 | 险类/险种:                    | 优 先 级:                                |       |  |
| 币 别:                                  |                           | 费用比例(%):                              |       |  |
| 费用比例上限(%):                            |                           |                                       |       |  |
| 渠道码:                                  |                           |                                       |       |  |
| 是否允许调整费用比例:                           |                           |                                       |       |  |
| 核保控制:                                 |                           | 是否扣除分保部分费用 <b>:</b>                   |       |  |
| 配置参数启用日期:                             |                           | 配置参数终止日期:                             |       |  |
| 有效状态:<br>请输入或按^O 键查询                  |                           |                                       |       |  |

图 2.2-2手续费配置查询功能界面

3) 注销

在查询结果画面上选择 C. 注销,即可对该组合配置信息进行注销。同时,已注销的 组合配置信息不允许在此注销。

## PICC车险费用跟单功能使用手册 --第10页

| 手续费配置: A.增加 Q.查询 N.下条 P.上条 C.注销 H.恢复<br>注销当前屏幕上显示的记录 |                                       |  |  |  |  |
|------------------------------------------------------|---------------------------------------|--|--|--|--|
|                                                      | ===================================== |  |  |  |  |
| 费用类型: <u>手续费</u> 险类/险种: <u>PUB</u>                   | 优 先 级:1                               |  |  |  |  |
| 币 别: <u>PUB</u>                                      | 费用比例(%):                              |  |  |  |  |
| 费用比例上限(%): <u>20.0000</u>                            |                                       |  |  |  |  |
| 渠道码:                                                 | 业务归属代码:                               |  |  |  |  |
| 是否允许调整费用比例: <u>允许</u>                                | 是否允许超过费用比例上限: <mark>不允许</mark>        |  |  |  |  |
| 核保控制: <u>不自动核保</u>                                   | 是否扣除分保部分费用: <mark>不扣除</mark>          |  |  |  |  |
| 配置参数启用日期:                                            | 配置参数终止日期:                             |  |  |  |  |
|                                                      |                                       |  |  |  |  |

图 2.2-3手续费配置注销功能提示信息

4) 恢复

在查询结果画面上选择 H.恢复,即可对已注销的配置信息进行恢复。

## PICC车险费用跟单功能使用手册 --第11页

PICC 新一代车险业务系统项目组

7

# 3 合同管理信息录入

# 3.1 业务说明

在业务代码管理菜单下"<mark>渠道代码</mark>"选项中增加合同信息的维护及查询功能,具有 业务代码"执行"权限的业务管理人员可通过此功能进行合同的配置管理。

| ☆ ☆ ☆ 业务代码                                                                                                    | 9管理屏 ☆ ☆ ☆                                                                                                    |
|----------------------------------------------------------------------------------------------------|----------------------------------------------------------------------------------------------------|
| <ul> <li>机构代码</li> <li>机构代码</li> <li>九代码</li> <li>2.</li> <li>集道代码</li> <li>3.</li> <li>市别代码</li> <li>4.</li> <li>兑换率</li> <li>5.</li> <li>条款代码</li> <li>条款代码</li> <li>条件轨迹查询</li> <li>7.</li> <li>集故赔偿标准维护</li> <li>9.</li> <li>车应收保费管控配置</li> <li>f.</li> </ul> | ● PICC联系人代码・・・・・ h.<br>● 一级预算单位代码・・・・ i.<br>● 共保配置信息维护・・・・ j.<br>● 等级信息维护・・・・ p.<br>● 项目代码信息维护・・・・ m.<br>● 简易平台信息维护・・・・ p.<br>● 短信平台配置・・・・ g. |
| 请选择<^₩键选择险种、∷                                                                                                    | 操作员>(″o″退出): [ ]                                                                                                    |

图 3.1-1业务代码管理菜单界面

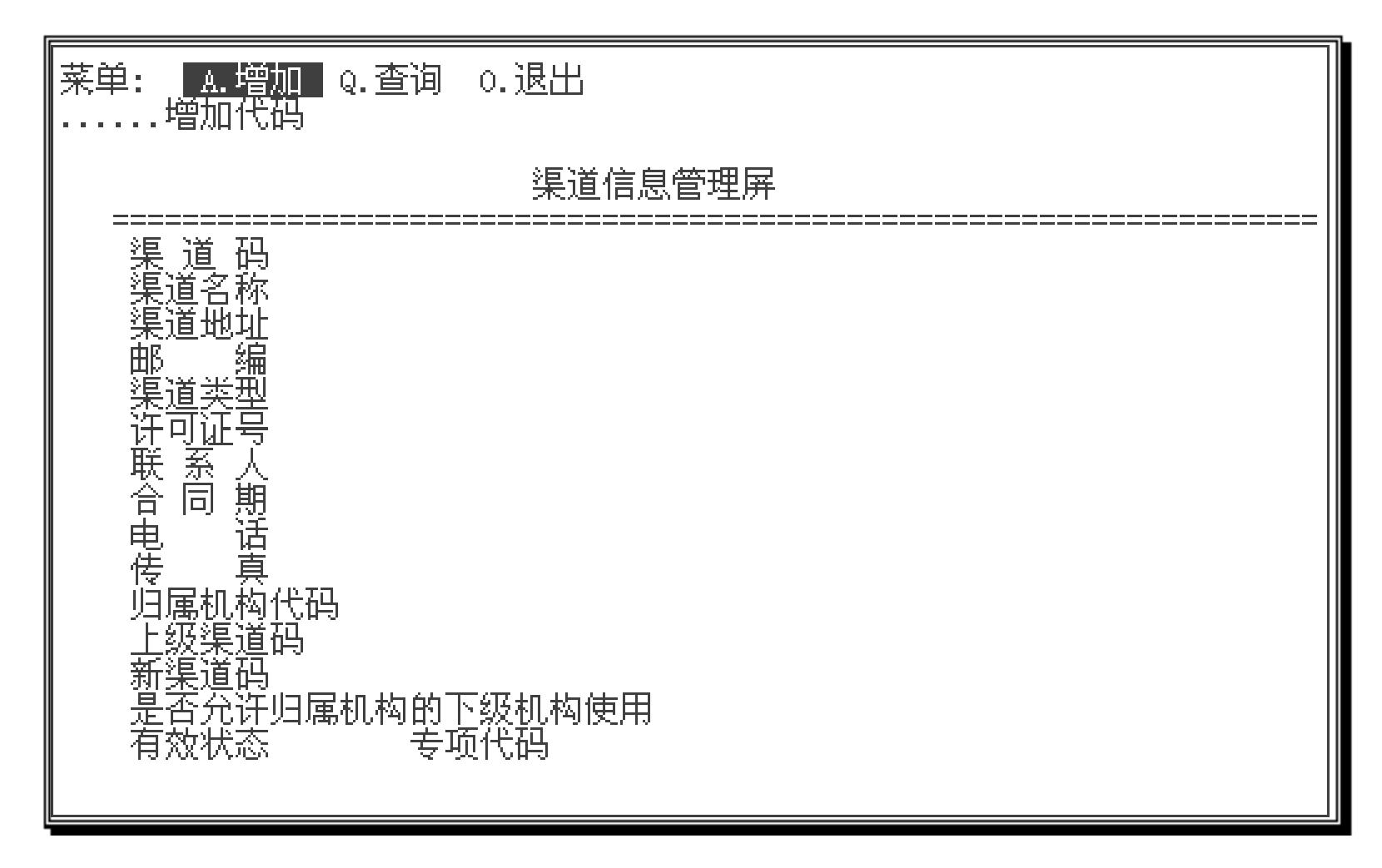

#### 图 3.1-2渠道信息维护界面

# 在维护渠道信息的同时提供合同管理信息维护功能(快捷键<sup>^</sup>B),操作类型包括: 增加、修改、注销及恢复功能。在查询渠道信息子菜单中增加"W.清单"功能,可以

PICC 新一代车险业务系统项目组

PICC车险费用跟单功能使用手册 --第12页

查询当前渠道合同信息及费用配置信息。

## 操作员权限说明:

只有具有业务代码"执行"权限的业务管理人员才可通过路径车险业务系统->6.代码管理->2.业务代码管理->3.渠道代码,最终进入费用配置管理界面,进行配置管理操作。

| 合同管理: A.增加 | 🛛 U.修改 N.  | 下条 P.上条 | C.注销 | H.恢复    | 0.退出 |  |  |
|------------|------------|---------|------|---------|------|--|--|
| 合同信息管理屏    |            |         |      |         |      |  |  |
| 合同对象类型     | (0:机构 1:个) | 人)      | 合同对象 | <br>.代码 |      |  |  |
| 合同号        |            |         |      |         |      |  |  |
| 合同起始日期     |            |         | 合同终止 | 日期      |      |  |  |
| 许可证号       |            |         | 许可证到 | 期日期     |      |  |  |
| 资格证号       |            |         | 资格证到 | 期日期     |      |  |  |
| 展业证号       |            |         | 展业证到 | 期日期     |      |  |  |
| 支付账号       |            |         | 赋码机构 |         |      |  |  |
| 有效状态       | (0:无效 1:有) | 权)      |      |         |      |  |  |

图 3.1-3合同信息管理主界面

# 3.2 操作说明

## 1) 增加

(1) 维护一条合同信息,其中合同号、赋码机构不允许为空;

(2)当合同对象类型为"0-机构"时,不能录入资格证号、资格证到期日期、展业 证号、展业证到期日期信息;

(3) 当合同对象类型为"1-个人"时,不能录入许可证号、许可证到期日期信息;

## PICC车险费用跟单功能使用手册 --第13页

| 合同管理: A.增加 U.修改 N.下条 P.上翁 | 系 C.注销 H.恢复 O.退出          |  |
|---------------------------|---------------------------|--|
| 合同信息管理屏                   |                           |  |
| 合同对象类型 o  (0:机构 1:个人)     | 合同对象代码 001                |  |
| 合同号 <u>HOO1</u>           |                           |  |
| 合同起始日期 <u>2009/07/01</u>  | 合同终止日期 <u>2010/06/30</u>  |  |
| 许可证号 <u>A001</u>          | 许可证到期日期 <u>2010/12/31</u> |  |
| 资格证号                      | 资格证到期日期                   |  |
| 展业证号                      | 展业证到期日期                   |  |
| 支付账号                      | 赋码机构 <u>11010000</u>      |  |
| 有效状态 1 (0:无效 1:有效)        |                           |  |

图 3.1-4合同信息管理增加操作界面

- 2) 修改: 请参考增加进行操作;
- 3) 注销: 对当前合同信息进行注销。
- 4) 恢复: 对当前合同信息进行恢复。

| 查询菜单:                       | . H.恢复 M.变更 L.列示 W.清单 O.退出           |
|-----------------------------|--------------------------------------|
| 共有1条数据,                     | <b>现在是第1条!</b><br>渠道信息管理屏            |
|                             |                                      |
| (加))<br>「編<br>「渠道类型<br>近可证号 |                                      |
| 联 系 人<br>合 同 期<br>史   适     |                                      |
| 侯  典<br>归属机构代<br>上级渠道码      | 码 <u>11010800</u><br><u>11010000</u> |
| 新渠道码<br>是否允许归               |                                      |

有效状态 <u>1</u> 专项代码 <u>\_\_\_\_\_</u>

图 3.1-5渠道信息清单查询功能

5) 查询

(1) 进入渠道代码查询菜单, 选择"Q. 查询", 录入查询条件查询渠道信息;

(2) 选择"W. 清单"选项, 查看所选渠道信息的合同管理信息及费用配置信息;

PICC 新一代车险业务系统项目组

10

PICC车险费用跟单功能使用手册 --第14页

| 查询菜单: H.合同 F.费用 O.退出<br>查询合同管理信息                                    |  |
|---------------------------------------------------------------------|--|
|                                                                     |  |
| <br>渠 道 码 <u>001</u><br>渠道名称 <u>测试</u><br>渠道地址                      |  |
|                                                                     |  |
| <ul> <li>         ・</li></ul>                                       |  |
| 道属机构代码 <u>11010800</u><br>上级渠道码 <u>11010000</u><br>新渠道码 <u>001 </u> |  |
| 是否允许归属机构的下级机构使用 _<br>有效状态 <u>1</u> 专项代码                             |  |

图 3.1-6渠道信息清单查询子菜单

(3) 选择"H. 合同"选项,进入合同管理查询界面,查询所选渠道信息的合同信息;

| 合同管理: N. N条 P. 上条 O. 退出 |                           |  |
|-------------------------|---------------------------|--|
| 合同信息管理屏                 |                           |  |
| 合同对象类型 0 (0:机构 1:个人)    | 合同对象代码 001                |  |
| 合同号 <u>HOO1</u>         |                           |  |
| 合同起始日期 2009/07/01       | 合同终止日期 <u>2010/06/30</u>  |  |
| 许可证号 <u>A001</u>        | 许可证到期日期 <u>2010/12/31</u> |  |
| 资格证号                    | 资格证到期日期                   |  |
| 展业证号                    | 展业证到期日期                   |  |
| ┃ 支付账号                  | 赋码机构 <u>11010000</u>      |  |
| 有效状态 1 (0:无效 1:有效)      |                           |  |

图 3.1-7合同信息查询界面

# (4) 返回上级菜单,选择"F.费用"选项,进入费用配置查询界面,可查询"渠道

代码"与所选渠道信息的渠道代码相同或为空的所有费用配置信息;

PICC 新一代车险业务系统项目组

11

## PICC车险费用跟单功能使用手册 --第15页

以上内容仅为本文档的试下载部分,为可阅读页数的一半内容。如 要下载或阅读全文,请访问: <u>https://d.book118.com/36612213500</u> 3011010